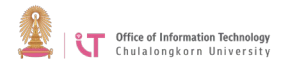

## Cisco AnyConnect VPN Client Installation Manual (For Windows 8)

- <page-header>
- 1. Open a web browser and go to <u>https://www.it.chula.ac.th/en/</u>

2. Click "All Services" > Choose "VPN services"

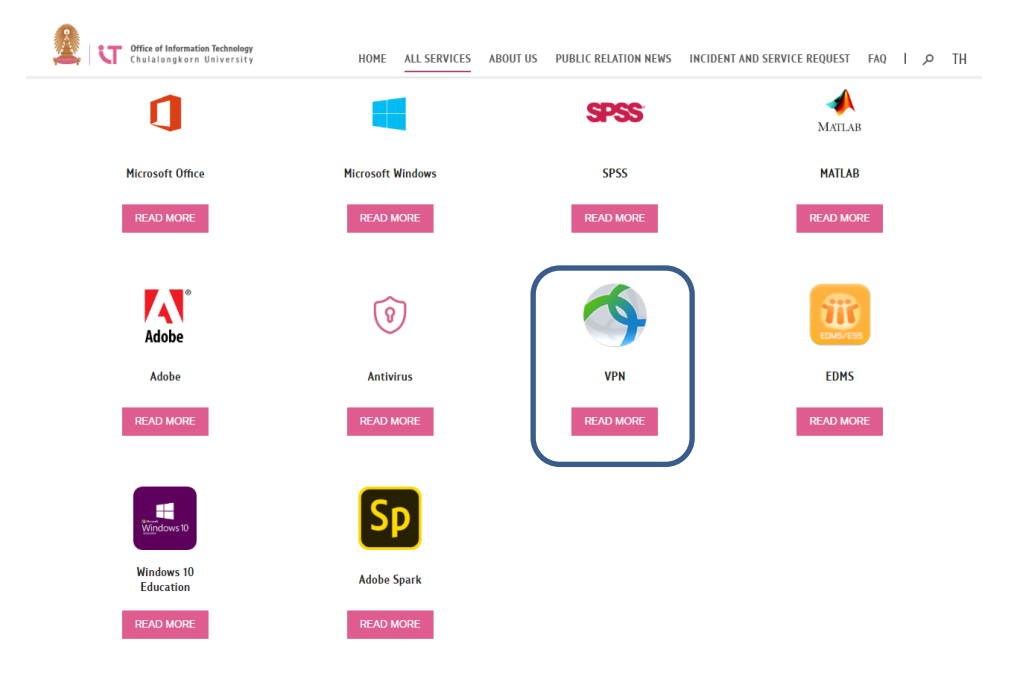

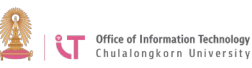

## 3. Choose the "Download for Windows".

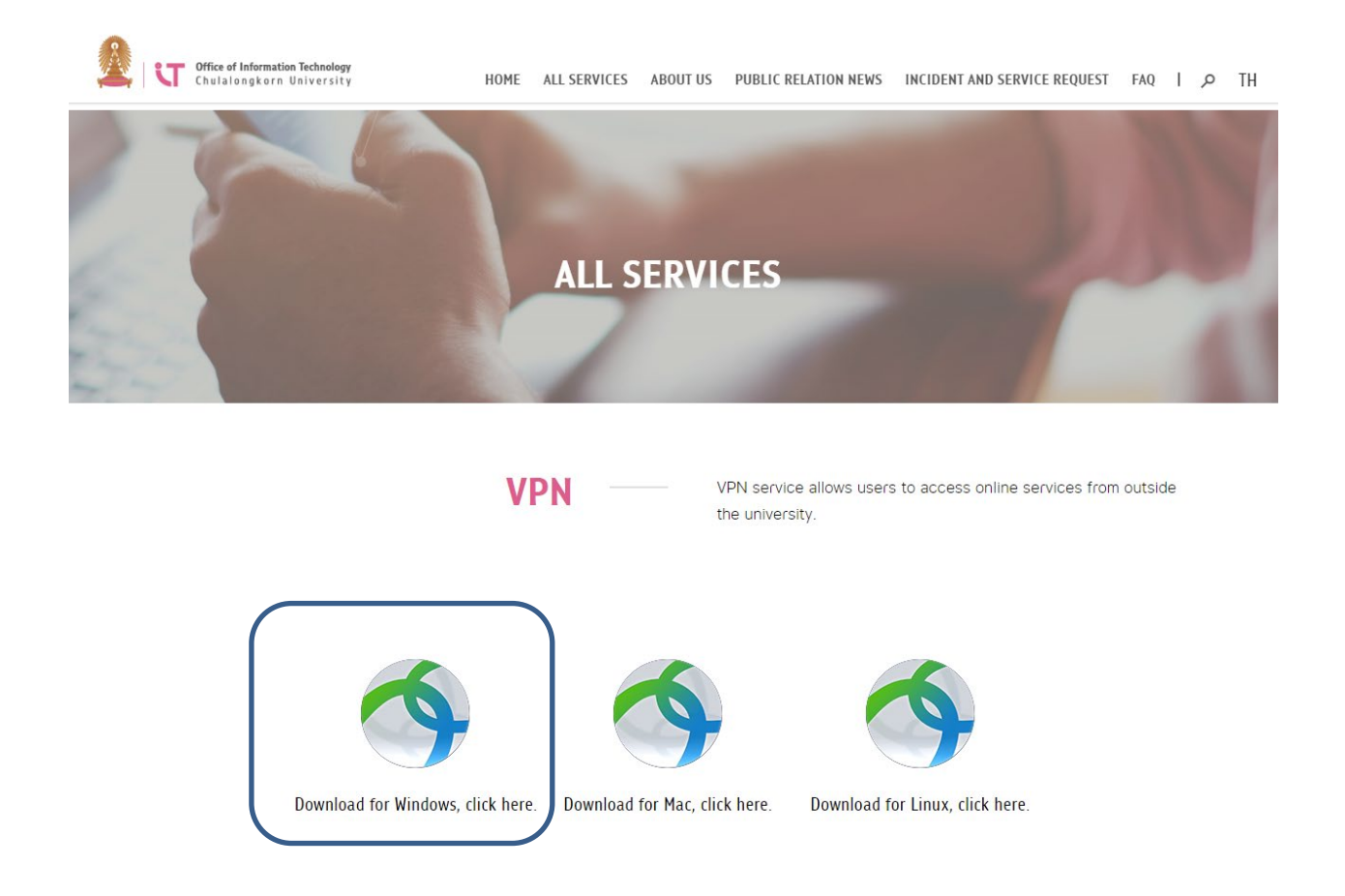

4. Enter your username and password> Click Ok to log in and download the software.

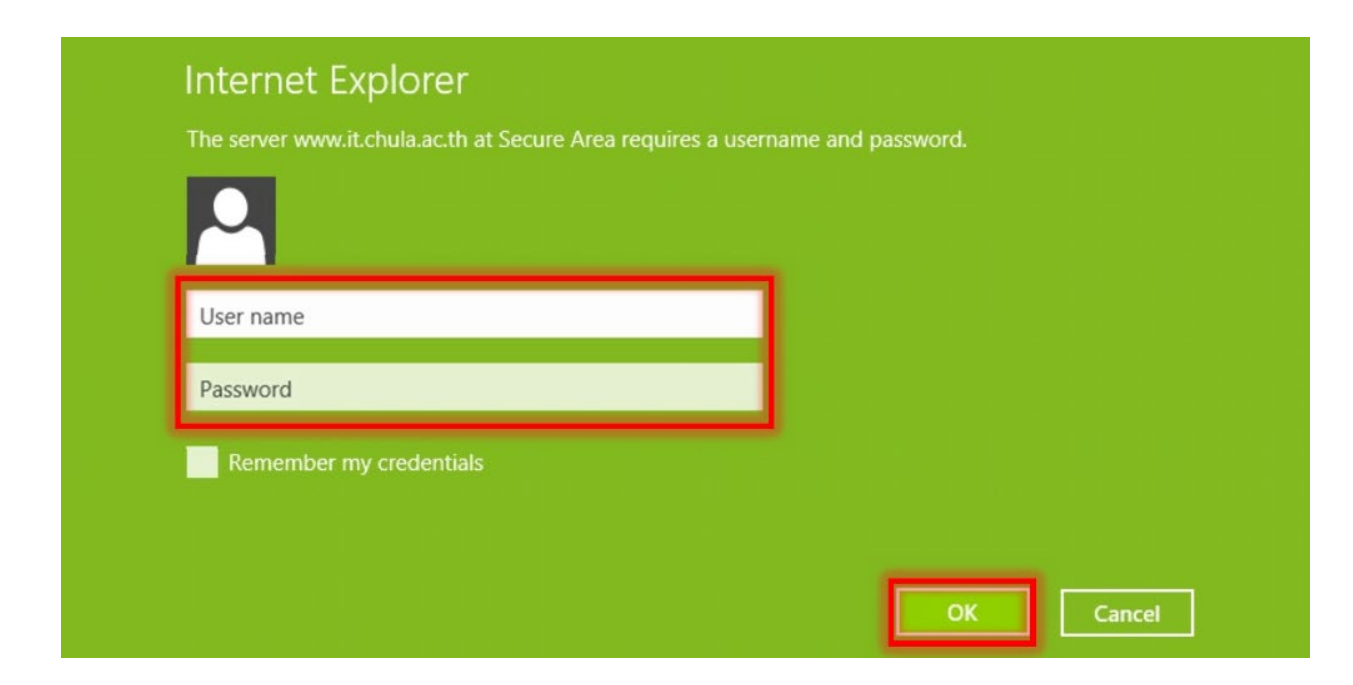

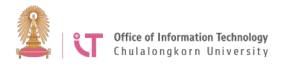

5. Click the "Run" button.

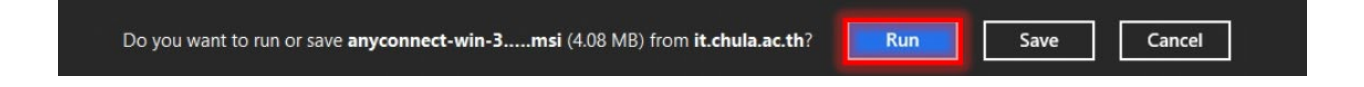

6. Click the "Run" button again to start software installation process.

| The anyconnect-win-3.1.03103-pre-deploy-k9.msi download has completed. | Run | Close |  |
|------------------------------------------------------------------------|-----|-------|--|
|                                                                        |     |       |  |

7. Click "Run anyway".

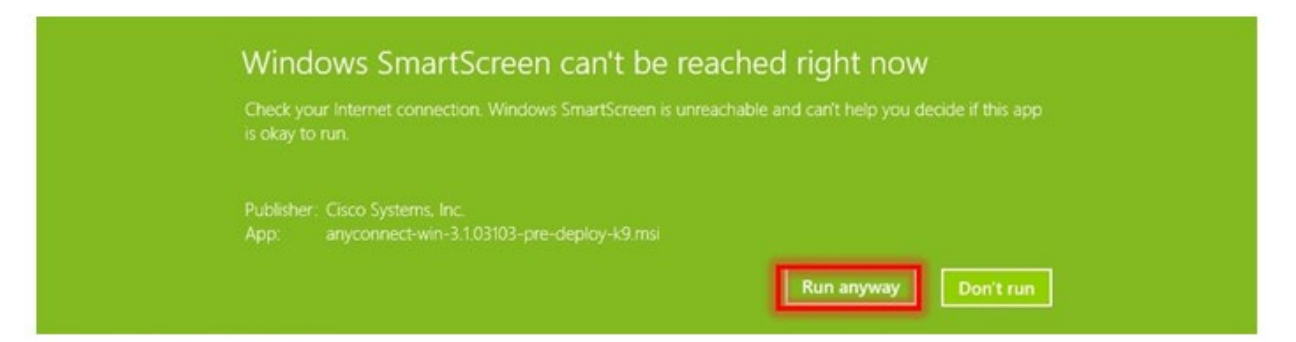

8. Click Next.

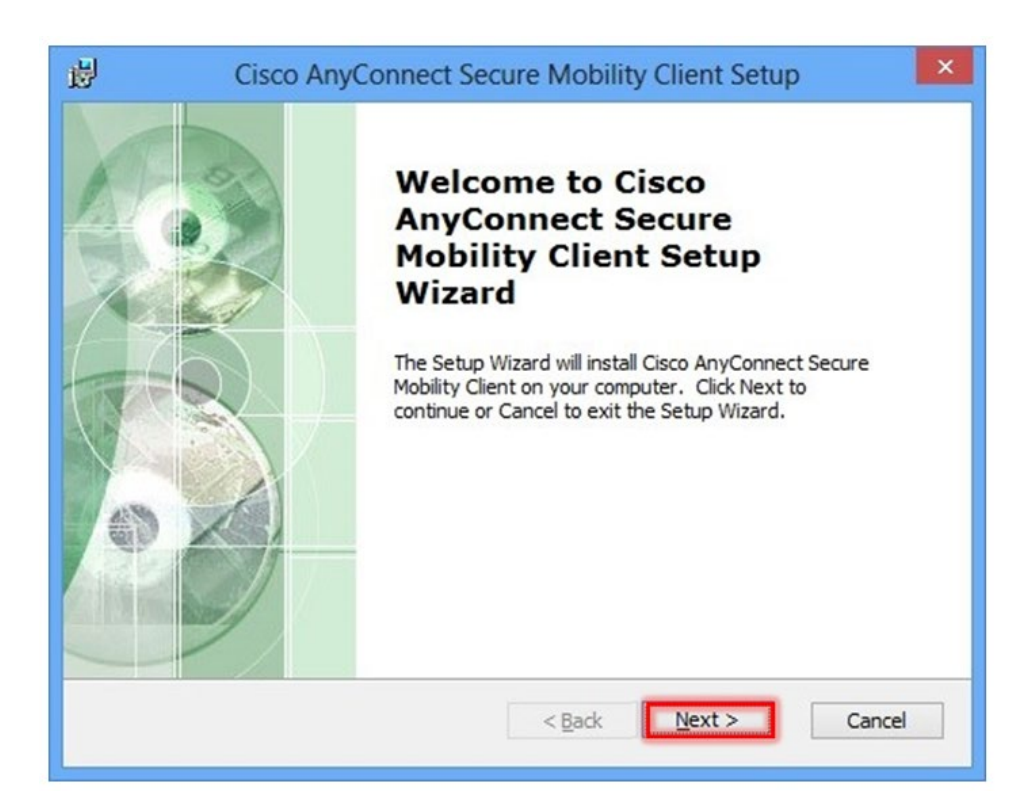

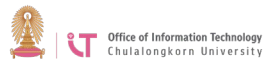

9. Click on the Option Box "I accept the terms in the License Agreement"> Click *Next*.

| 遐                            | Cisco AnyConnect Secure Mobility Client Setup                                                                                                    |
|------------------------------|----------------------------------------------------------------------------------------------------|
| End-U:<br>Pleas              | ser License Agreement se read the following license agreement carefully                                                                                                    |
| Sup<br>Any<br>Soft           | plemental End User License Agreement for Cisco Systems<br>Connect Secure Mobility and other related Client<br>ware                                                                                        |
| IMP<br>This<br>cont<br>licen | ORTANT: READ CAREFULLY<br>Supplemental End User License Agreement ("SEULA")<br>ains additional terms and conditions for the Software Product<br>sed under the End User License Agreement ("EULA") between |
|                              | accept the terms in the License Agreement                                                                                                    |
| Advanced                     | Installer < Back Next > Cancel                                                                                                    |

## 10. Click Install.

| ₿           | Cisco AnyConnect Secure Mobility Client Setup                                                                                                    |  |
|-------------|----------------------------------------------------------------------------------------------------|--|
| Read<br>The | e Setup Wizard is ready to begin the Typical installation                                                                                                  |  |
| Clic        | k "Install" to begin the installation. If you want to review or change any of your<br>tallation settings, click "Back". Click "Cancel" to exit the wizard. |  |
| Advanced    | d Installer <u>Sack</u> Install Cancel                                                                                                    |  |

| logy<br>ity |
|-------------|
|             |

11. Wait until installation is complete.

| ₿ <sup>0</sup> | 1                                                  | Cisco AnyConne                                    | ct Secure Mobility Client Setup                         | ×      |  |
|----------------|----------------------------------------------------|---------------------------------------------------|---------------------------------------------------------|--------|--|
| In             | Installing Cisco AnyConnect Secure Mobility Client |                                                   |                                                         |        |  |
|                | Please wai<br>Client. Th                           | t while the Setup Wiza<br>is may take several mir | ard installs Cisco AnyConnect Secure Mobility<br>nutes. |        |  |
|                | Status:                                            | Copying new files                                 |                                                         |        |  |
|                | -                                                  |                                                   |                                                         |        |  |
|                |                                                    |                                                   |                                                         |        |  |
|                |                                                    |                                                   |                                                         |        |  |
|                |                                                    |                                                   |                                                         |        |  |
| Advanc         | ed Installer                                       |                                                   |                                                         |        |  |
|                |                                                    |                                                   | < Back Next >                                           | Cancel |  |
|                | _                                                  |                                                   |                                                         |        |  |

12. Click Finish.

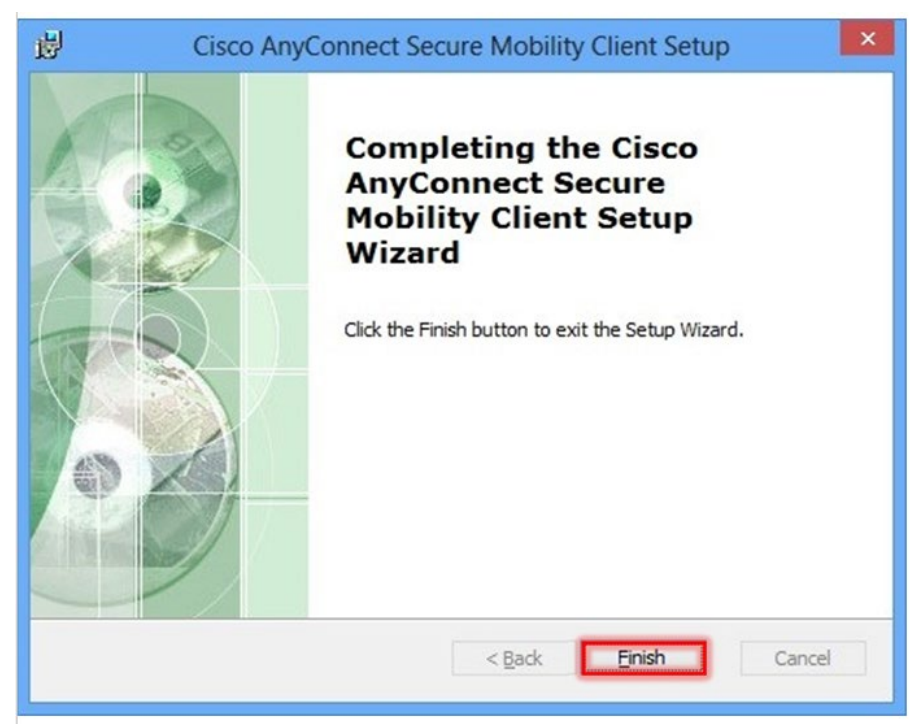

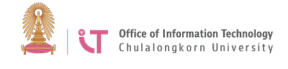

13. Run the program by entering "anyconnect" in the Search box.

| Apps Results for "anyconnect" | Search<br>Apps<br>anyconnect × P |  |  |
|-------------------------------|----------------------------------|--|--|
| Secure Mobility               | Apps 1 Control Settings          |  |  |
|                               | Files 0 Bing                     |  |  |

14. Type "vpn.chula.ac.th" in the Ready to connect window> Click "Connect".

| • | Cisco Ar   | hyConnect Secure Mobility Client             |         | ×                |
|---|------------|----------------------------------------------|---------|------------------|
|   |            | VPN:<br>Ready to connect.<br>Vpn.chula.ac.th | Connect | 2                |
| ¢ | <b>(i)</b> |                                              | -       | altalia<br>cisco |

15. A log in window will appear; enter your username and password>Click OK

| • | Cisco Any                                | Connect   vpn.chula.ac.th | × |  |  |
|---|------------------------------------------|---------------------------|---|--|--|
|   | Please enter your username and password. |                           |   |  |  |
|   | Username:  <br>Password:                 |                           |   |  |  |
|   |                                          | OK Cancel                 |   |  |  |

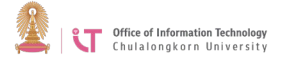

16. When you are logged in successfully, the icon shown in this picture will appear in the right bottom corner on the Task Bar.

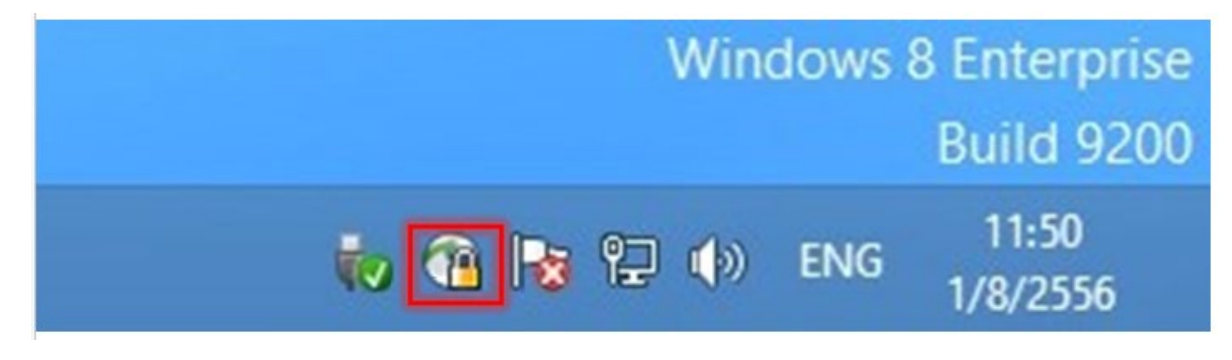

17. The users can then access the university's services. To disconnect, double click on the icon in the picture in item 16 >Click "Disconnect".

| • | Cisco Ar | nyConnect Secure Mobility                    | / Client |            | ×               |
|---|----------|----------------------------------------------|----------|------------|-----------------|
|   |          | <u>VPN:</u><br>Connected to vpn.chula.ac.th. |          |            |                 |
|   |          | vpn.chula.ac.th                              | ~ [      | Disconnect |                 |
| C | 0:02:33  |                                              |          |            |                 |
| ¢ | ¥ (i)    |                                              |          |            | dialia<br>cisco |